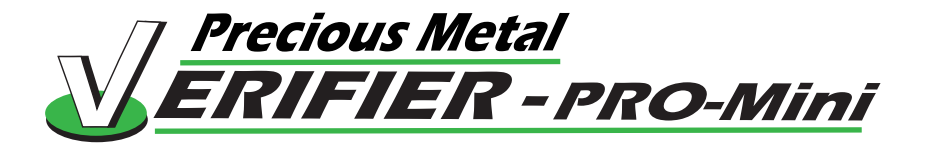

#### MANUAL - Quick Guide PMV MODEL #3001

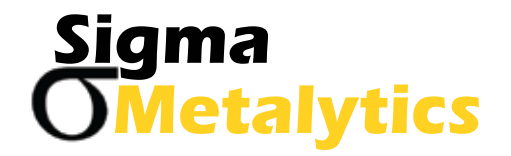

PRO- Mini

#### Find enclosed:

-PMV Pro- Mini model #3001 - Wand (optional) -USB- C Cable for charging- or use with Windows Tablet or PC

This instrument is used to assist in the determination of validity of precious metals.

The use of this instrument and its results are for informational purposes only.

Determination of the validity of samples is strictly the responsibility of the operator, and should be combined as necessary by the user with other methods of measurement or inspection.

### Contents

- Pages 1-2: Getting Started- Charging , ON/Off and Calibrating
- Page 3: Hands- Free Use
- Pages 4-5: Calibrating the Host screen
- Page 6: The Measure Screen
- Page 7: Enter Information / Switch between Conductance & Resistance
- Page 8: Entering Sample Alloy
- Page 9: Entering Sample Weight
- Page 10: Placing Sample
- Page 11: Making a Measurement
- Page 12-13: Measuring Sample Dimensions
- Page 14: Error Messages
- Page 15: Wand Use

### **Getting Started**

#### Charging the PRO-Mini:

1. Plug in USB-C Cable Charging is much more rapid if instrument is off. Charging light will come on dimly while battery is being charged, even if instrument is off.

#### Turning ON/OFF & Calibrating:

2. Turn ON the PRO - Mini briefly push the small black button on the endplatea white sample illumiation lamp under the Sensor bar will light, showing the power is on.

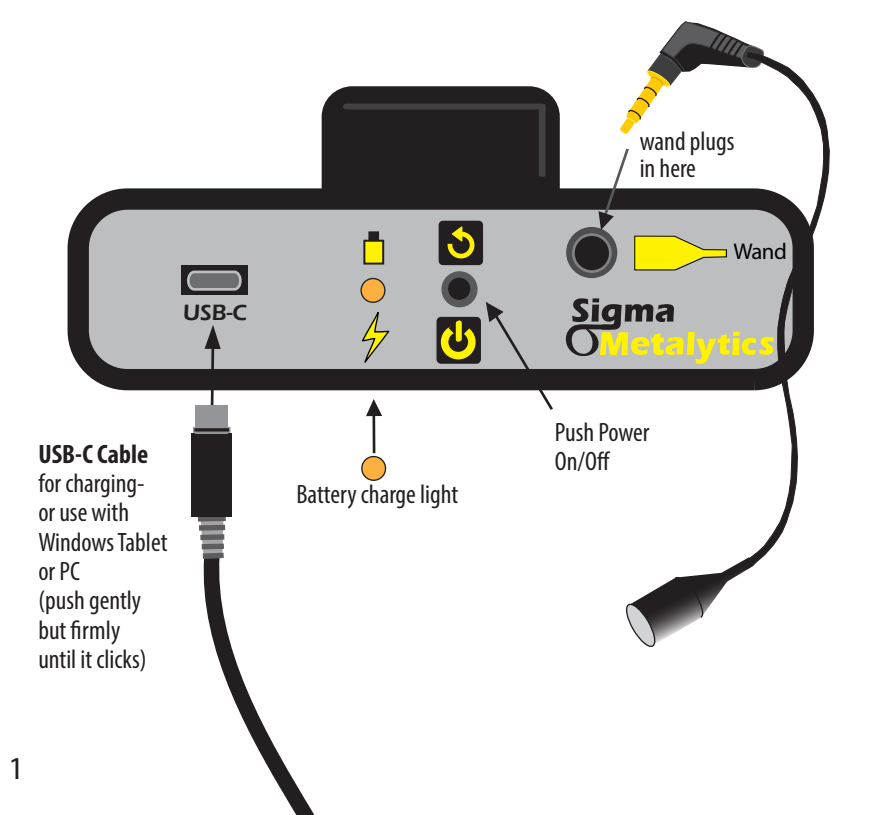

3. CALIBRATING - After a few seconds the yellow light on top of the mini will blink a few times, during which the instrument is calibrating.

NOTE: No sample should be present during calibration, and the moveable sensor bar should be in raised position. Otherwise calibration will be incorrect and will have to be repeated with these conditions met.

-If Calibration is desired during use of instrument, press power button briefly, and the yellow light will indicate calibration is under way.

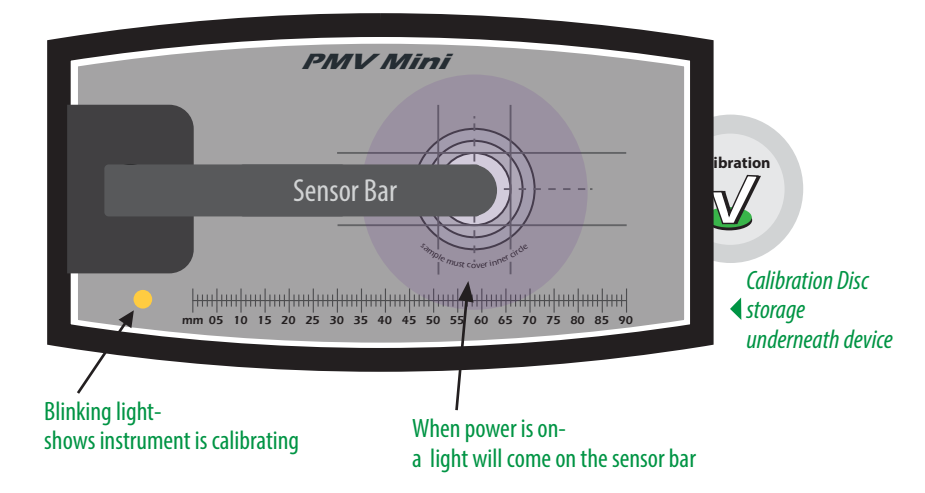

4. TURN OFF- hold button down for more than 1 second. The instrument will go off when button is released

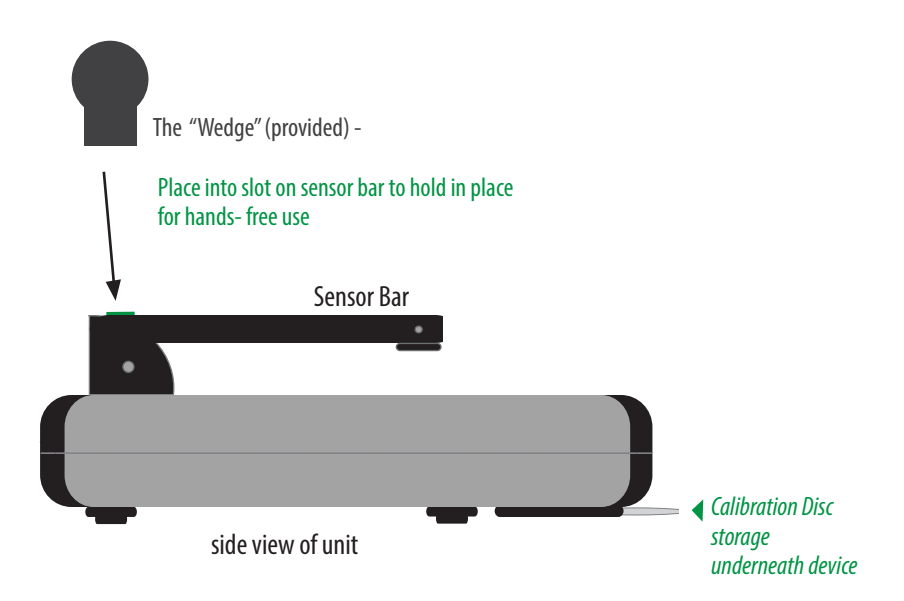

#### Calibrating the Host Screen

- 1. Open the drop menu
- 2. Press "Calibrate Screen"

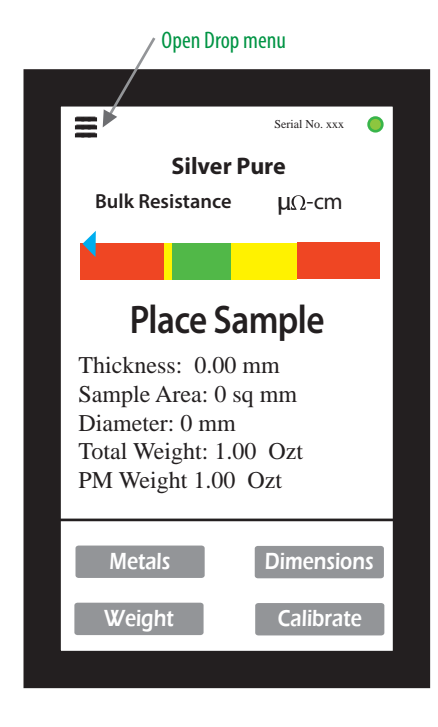

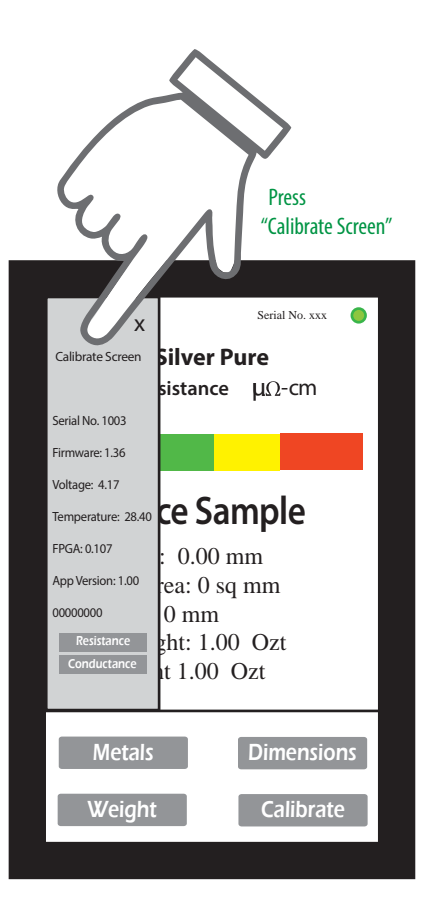

1. A box will appear on the screen. Place the *Calibration Disc* on the screen so that the edge of the disc aligns with the top and left edges of the box, see below:

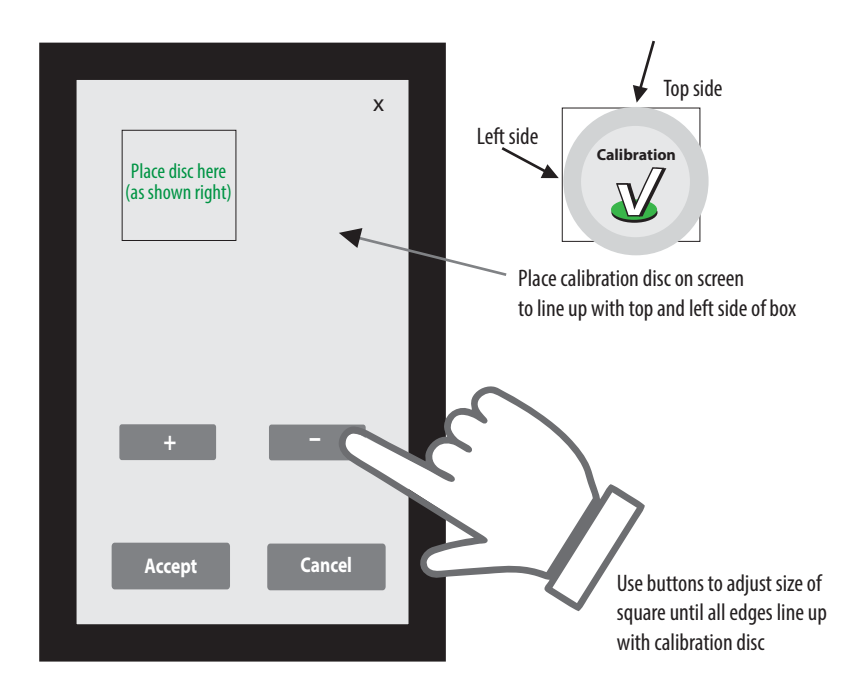

- 2. Adjust the width and height, using the + / buttons on the screen to adjust the square size until the bottom and right edge of the calibration disc are also lined up. You are done when all 4 edges of the boxs are aligned with the calibration disc
- 3. Hit "Save or Accept" button. The instrument will save the screen scale so when measuring samples they will be sized correctly.

# The Measure Screen

**The measure screen** will appear on the host (as shown below) and you are ready to measure NOTE: A green lamp will be blinking in the upper right hand corner of the measure display on the host, indicating it is connected and getting messages from the PRO-Mini.

Thickness = Sample thickness Sample Area = Area of the sample with the weight & thickness shown Diameter = Diameter if sample is round Total Weight = User entered weights PM weight = User entered weights

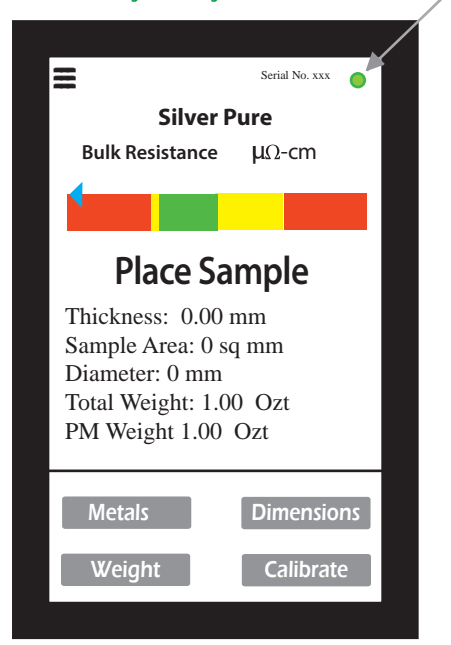

#### -Green blinking or solid light shows host is connected

### Ready to Enter Information

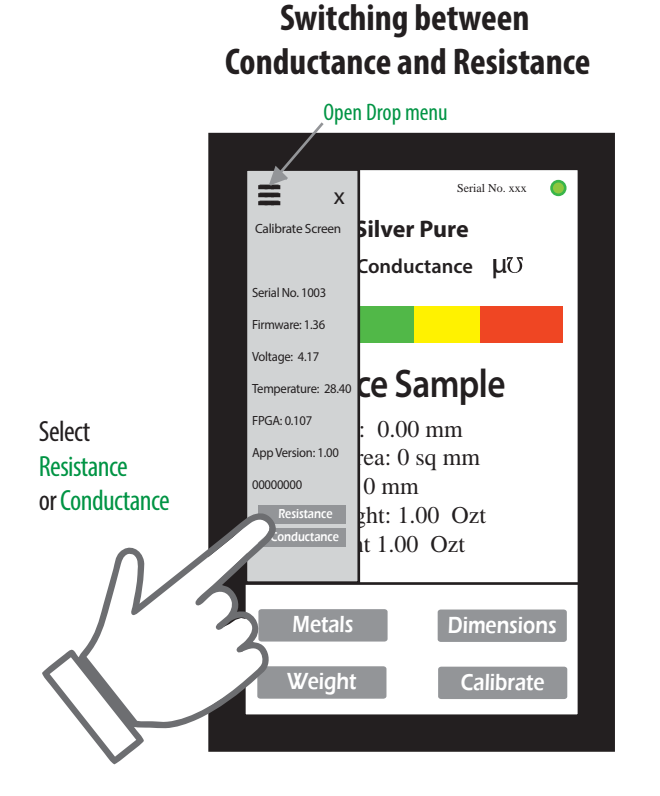

# Entering Sample Alloy

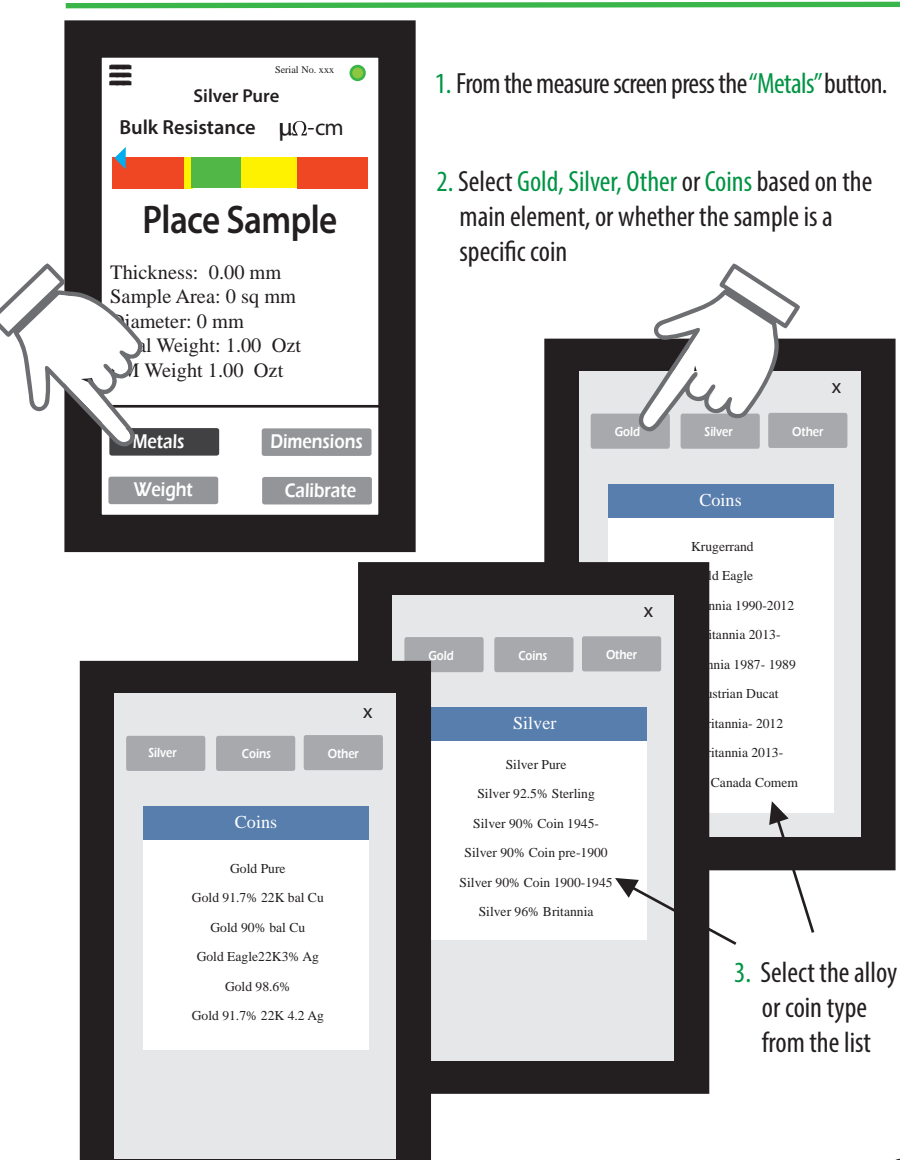

#### Entering Sample Weight

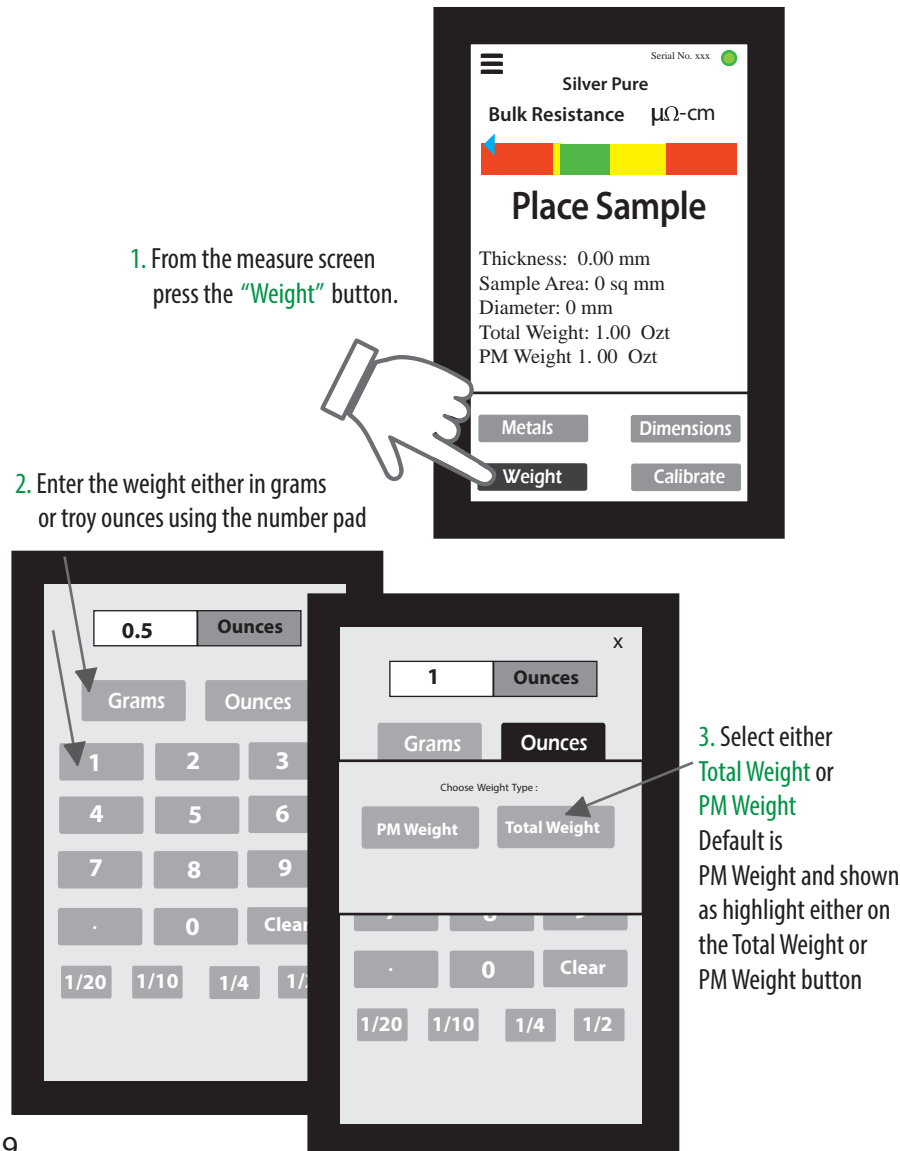

#### Place Sample

#### 1. Place sample on target under the bridge arm

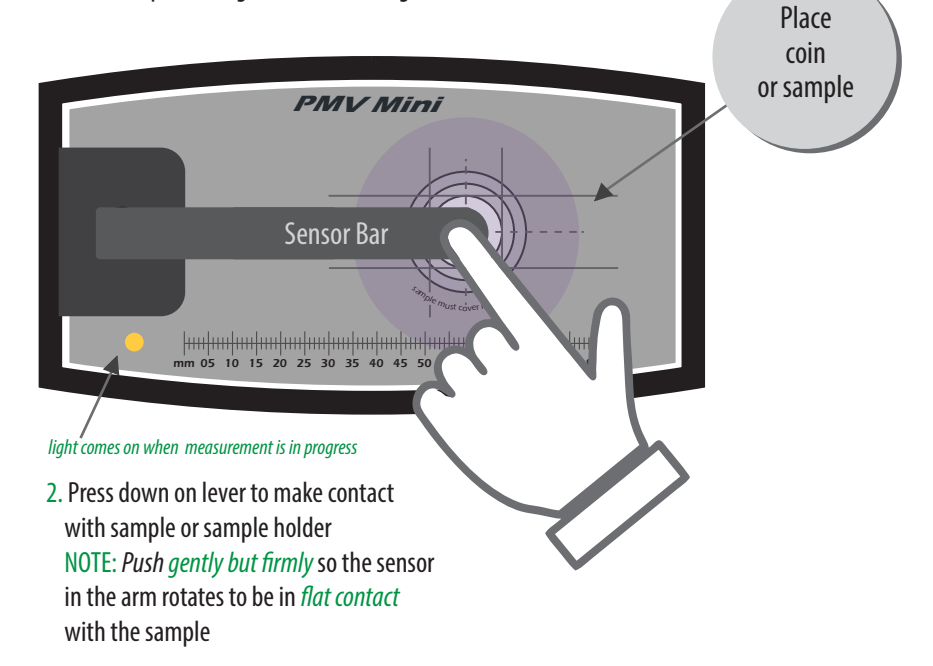

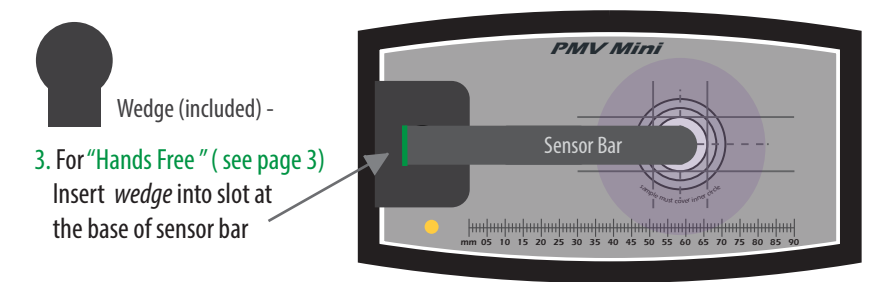

### Making a Measurement - basic reading

1. In 1 to 4 seconds the numeric value and the arrow on the measurement screen will stablize, this is the reading value.

The thickness, diameter and sample area will also be displayed

2. If the arrow is *pointing to the green or yellow portion* of the graph display, then the reading is within bounds for a valid alloy. If the arrow is **pointing to the red area** of the graph, the sample is *not* within bounds

for a valid alloy

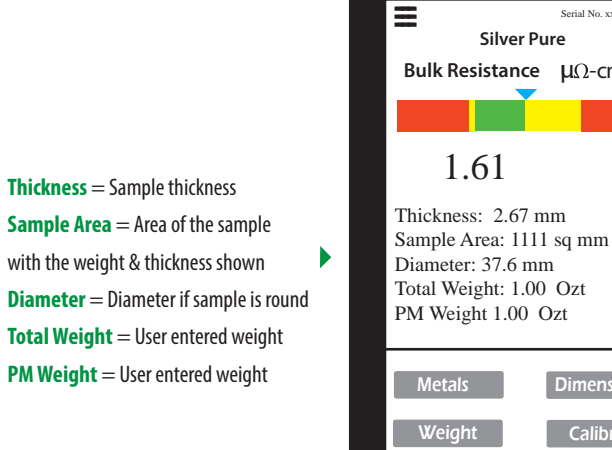

Sample reading of a pure silver coin

Serial No. xxx 🦲

Dimensions Calibrate

μΩ-cm

## Measuring Sample Dimensions

When the reading has stablized, you are ready to measure the sample Dimensions

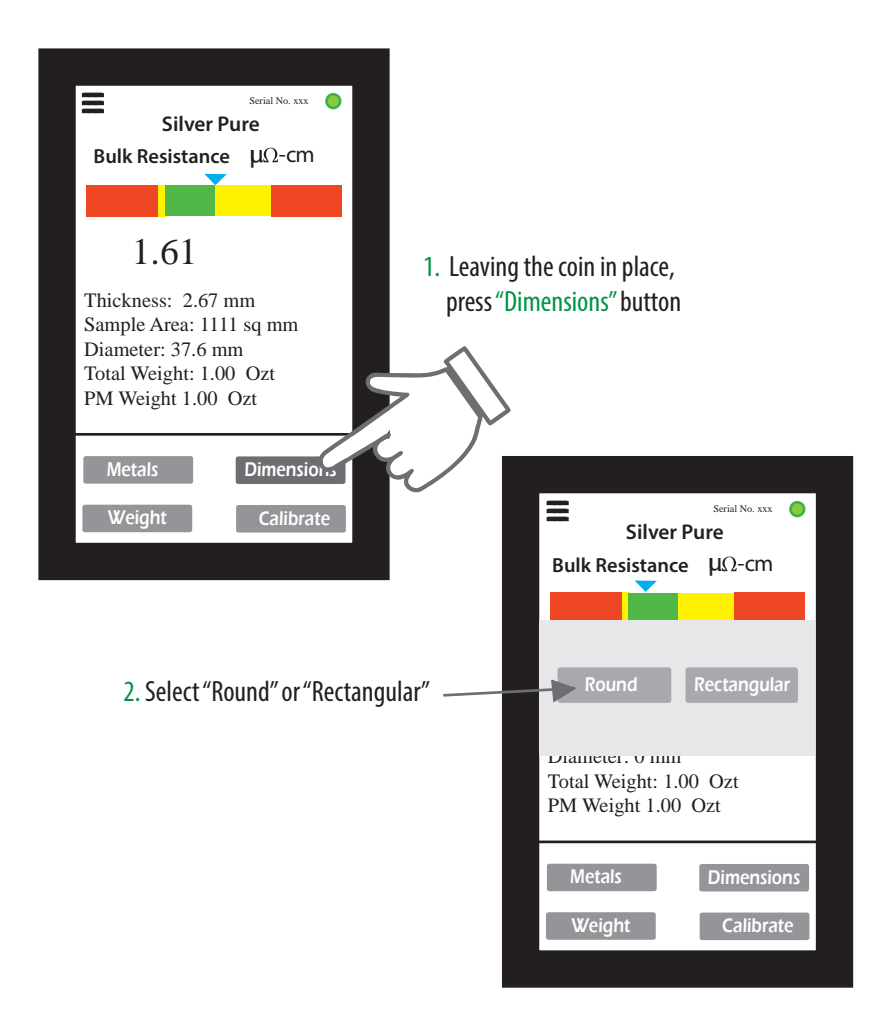

2. **If the sample is round**, 2 lines will appear on the screen. Place the sample on the host screen so that the left edge of the sample is aligned with the left line

х

## Place coin or sample Surface Area: 1106.37 Coin Thickness: 2.68 mm Min Diam: 33.7mm Max Diam: 39.7 mm

3. **If the sample is rectangular**, a rectangle will appear on the dimension screen. Place the sample on the host screen so that the upper left corner of the sample is aligned with the upper left corner of the rectangle

The right edge of the sample sould be aligned with the right line, close enough so that the edge of the sample is in the green bar

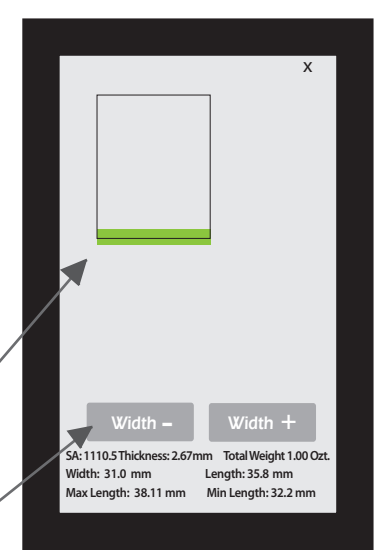

#### 4. Adjust width with

Total Weight 1.00 Ozt

Diameter: 37.53 mm

+ or - buttons until it matches sample width

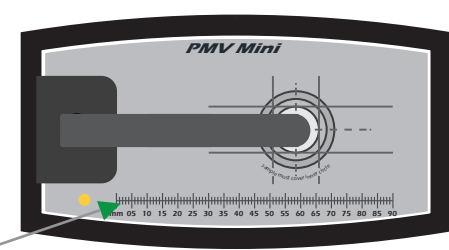

Press x to return to measure screen

NOTE: Alternatively, the diameter can be measured by using the scale on the instrument (see above) or by using calipers. *The millimeter diameter should be in the range of diameters displayed on the dimension screen* 

## Error Messages

#### Example of error messages

- 1. Case is too thick- Case Thick
- 2. Sample is *too thin,* reading will go from yellow to red
- 3. Diameter is *too small*, it goes yellow then red

| Serial No. xxx  Palladium Bulk Resistance μΩ-cm                                                                               |                                                                  |                                      |                   |    |
|----------------------------------------------------------------------------------------------------|------------------------------------------------------------------|--------------------------------------|-------------------|----|
|                                                                                                    |                                                                  |                                      |                   |    |
| Thickness: 1.84 mm Case Thick<br>Sample Area: 699 sq mm<br>Diameter: 29.8 mm<br>Total Weight: 0.50 Ozt<br>PM Weight: 0.50 Ozt |                                                                  |                                      |                   |    |
| Diameter<br>Total Weig<br>PM Weigh                                                                                            | rea: 699 s<br>: <mark>29.8 mn</mark><br>ght: 0.50<br>it: 0.50 0; | q mm<br>1<br>Ozt<br>zt               |                   |    |
| Diameter<br>Total Weig<br>PM Weigh<br>Meta                                                                                    | rea: 699 s<br>: 29.8 mn<br>ght: 0.50<br>nt: 0.50 0;<br>ls        | q mm<br>1<br>Ozt<br>zt<br>Dime       | ensior            | 15 |
| Diameter<br>Total Weigh<br>PM Weigh<br>Meta                                                                                   | rea: 699 s<br>: 29.8 mn<br>ght: 0.50<br>nt: 0.50 0<br>Is<br>Is   | q mm<br>1<br>Ozt<br>zt<br>Dime<br>Ca | ensior<br>librate | 15 |

#### Wand Use on the PRO-Mini

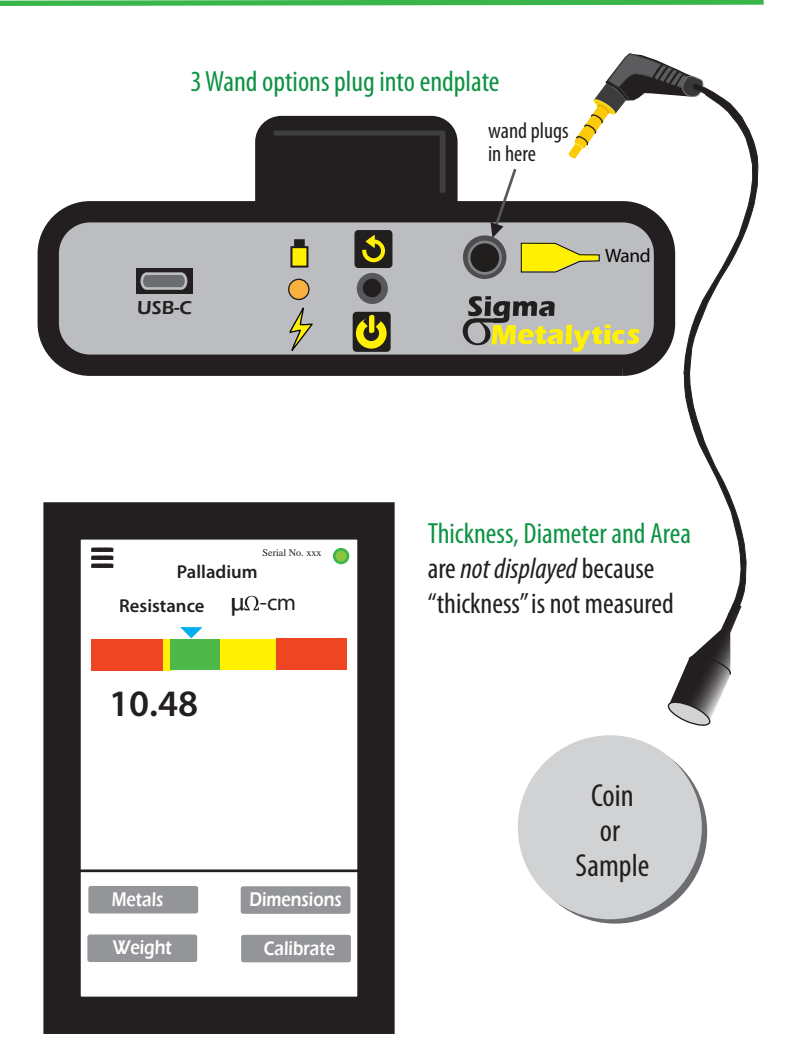

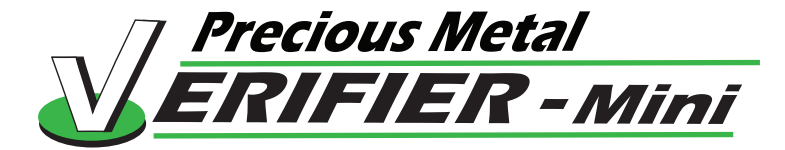

#### **PMV MODEL #3001**

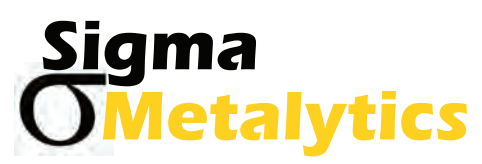

www.sigmametalytics.com info@sigmametalytics.com

Made in USA U.S. Patents: 10,839,633 10,417,855 and 9,922,487

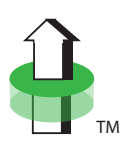

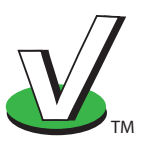